### Fiche-outil n° 10

Auteur : CI. TERRIER

**R-FOCA** 

Mettre en forme les cellules

page 16

# 1. INSERER UNE CELLULE/LIGNE/COLONNE

Calc 2.3

#### Insérer une ligne/colonne

- Cliquer-droit le n° de ligne ou de colonne devant laquelle faire l'insertion
- Cliquer : Insérer des lignes ou Insérer des colonnes •
- Insérer une cellule

CNEL

- Cliquer-droit le lieu où insérer une cellule Insérer... .
- Cliquer le décalage désiré
- Cliquer : **OK**

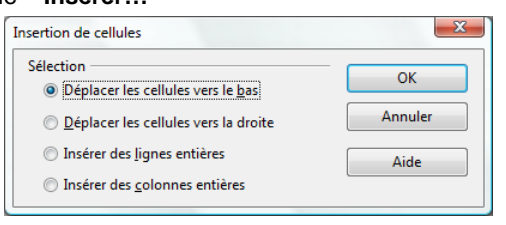

1

2 3

## 2. SUPPRIMER DES CELLULES/LIGNE/COLONNES

- Supprimer une ligne/colonne
- Cliquer-droit le n° de ligne ou de colonne à supprimer
- Cliquer : Supprimer des lignes ou Supprimer des colonnes

#### Supprimer une cellule

- Cliquer-droit la cellule à supprimer
- Cliquer : Supprimer...
- Cliquer le décalage désiré
- Cliquer : **OK**

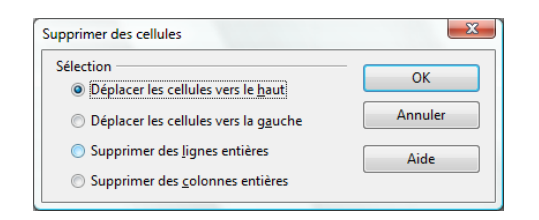

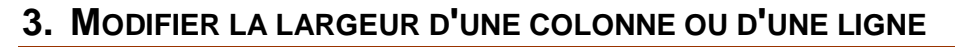

- Sélectionner la ou les lignes/colonnes à traiter
- Cliquer-glisser le trait de séparation de deux noms de • colonnes/lignes

ou

• Double-cliquer le trait de séparation de deux noms de colonne/ligne pour un ajustement automatique sur la donnée la plus longue ou la plus haute

## 4. TRACER UNE BORDURE OU UN ENCADREMENT

- Sélectionner la ou les cellules le long desquelles tracer une bordure
- Cliquer le bouton déroulant de l'outil : Bordure •
- Cliquer la bordure désirée

- Cliquer-droit les cellules sélectionnées Formater les cellules...
- Paramétrer la bordure •
- Cliquer : OK

| Formatage des cellules                                        |                   |            |          |                   |            |  |  |
|---------------------------------------------------------------|-------------------|------------|----------|-------------------|------------|--|--|
| Nombres Police Effets de                                      | e caractères      | Alignement | Bordure  | Arrière-plan      | Protection |  |  |
| Disposition des lignes — Ligne — Espacement avec le contenu — |                   |            |          |                   |            |  |  |
| Par défaut                                                    | Style             |            |          | À gauche          | 0,35mm 🌻   |  |  |
|                                                               | - Aucun           | (e) -      | <b>^</b> | À droi <u>t</u> e | 0,35mm 🖨   |  |  |
| Défini par l'utilisateur                                      |                   | 0,50 pt    |          | En haut           | 0,35mm 🌲   |  |  |
|                                                               |                   | 2,50 pt    |          | En <u>b</u> as    | 0,35mm 🚖   |  |  |
|                                                               |                   | 5,00 pt    | -        | Synchronis        | er         |  |  |
|                                                               | Couleur           | 1 10 e+    |          |                   |            |  |  |
|                                                               | Noir              |            | -        |                   |            |  |  |
| Ombre                                                         |                   |            |          |                   |            |  |  |
| Position .                                                    | Dist <u>a</u> nce |            |          | Co <u>u</u> leur  |            |  |  |
|                                                               | 1,76mm            | A.<br>V    |          | Gris              | *          |  |  |
|                                                               |                   |            |          |                   |            |  |  |
|                                                               |                   |            |          |                   |            |  |  |
| OK Annuler Aide <u>R</u> établir                              |                   |            |          |                   |            |  |  |

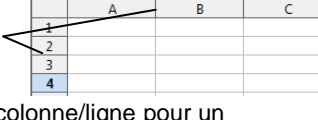

🗆 • 🖄 • 🗛

×

Bordure

Ou .

| CNED | Calc 2.3 | Fiche-outil n° 10<br>Mettre en forme les cellules | Auteur : CI. TERRIER |
|------|----------|---------------------------------------------------|----------------------|
|      |          |                                                   | R-FOCA               |
|      |          |                                                   | page 17              |

### 5. APPLIQUER UNE TRAME DE FOND A DES CELLULES

- Sélectionner la ou les cellules à traiter
- Cliquer le bouton déroulant de l'outil : Couleur d'arrière-plan
- Cliquer la couleur désirée
- Ou
- Cliquer-droit les cellules Formater de cellule
- Onglet : Arrière-plan

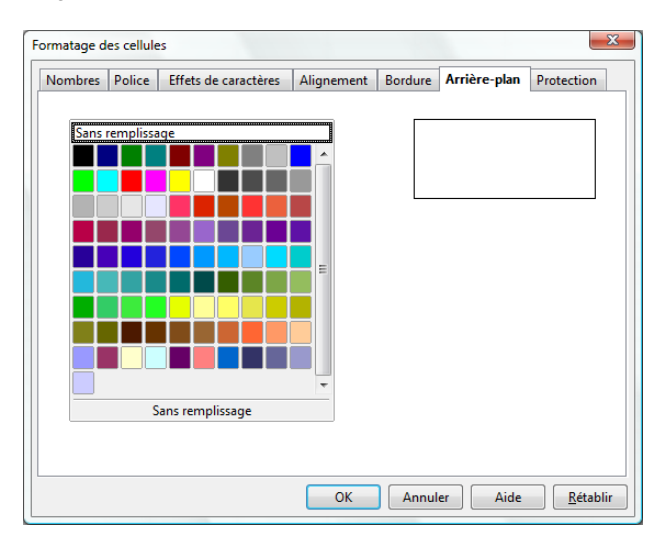

- Sélectionner la couleur désirée
- Cliquer : OK

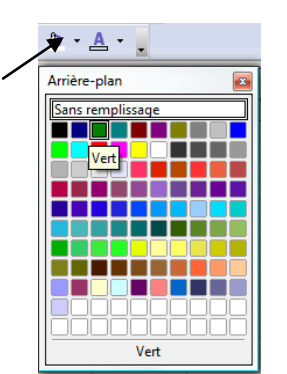